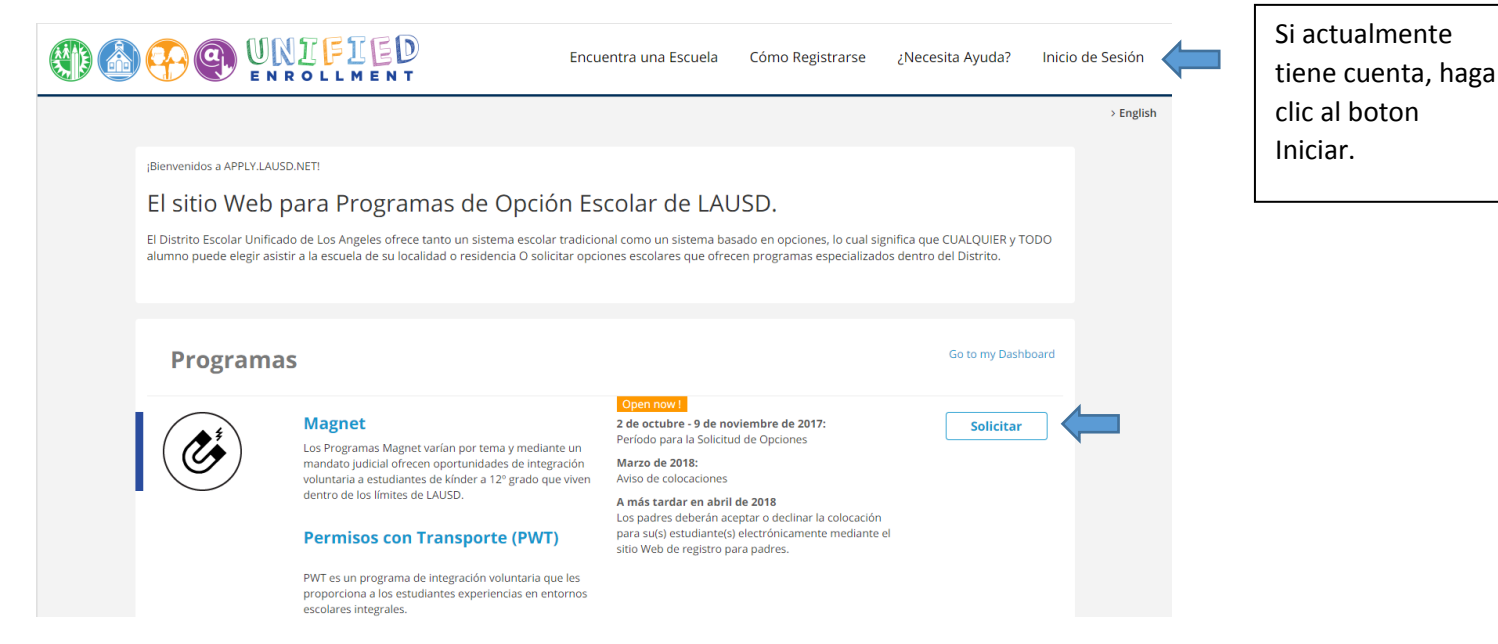

Presione el enlace solicitar para comenzar el proceso de aplicación de su(s) programa(s) de interés.

|                                                            |                                                                                       | Encuentra una Escuela Cómo Registrarse ¿Necesita Ayuda?                                                                                                    | Inicio de Sesión |                                                                                                    |
|------------------------------------------------------------|---------------------------------------------------------------------------------------|----------------------------------------------------------------------------------------------------|------------------|----------------------------------------------------------------------------------------------------|
| Inicio de sesión de pad<br>Nombre de Usuario<br>Contraseña | tres<br>four email address<br>¿Olvidaste tu contraseña?<br>Registrar Inicio de Sesión | <ul> <li>Ingrese el nombre del Usuario de la Cuenta, este es normalmente su correo electrónico</li> <li>La sesión se cierra después de 30 minutos.</li> <li>Haga dic aguí para volver a enviar el correo electrónico de activación.</li> <li>Si desea cambiar la dirección de correo electrónico asociada con su cuenta, p favor, inicis essión con su dirección de correo electrónico anterior. Cuenta ediciones se pueden hacer una vez que haya iniciado sesión correctamente.</li> </ul> | > English        | Para los nuevos<br>usuarios, haga clic en el<br>boton Registrar para<br>iniciar el proceso de<br>creacion de la cuenta. |

| Una cuenta del Distrito Unificado de L.A. es todo lo que Need help?                                                                                                    | > English                                                                                                    |
|----------------------------------------------------------------------------------------------------|----------------------------------------------------------------------------------------------------|
| necesita!         Su dirección de correo electrónico es su nombre de usuario. Para crear una cuenta principal, ingrese una dirección de correo electrónico valida, p. parent@webmail.com.         Una cuenta principal en Apply_LAUSD.Net le permite:         • Aplicar a varios programas escolares ofrecidos por el Distrito Unificado de LA.         • Opciones (Magnet, Permisos con transporte y Lenguaje Dual), Zonas de elección, Permisos entrantes Interdistrital, Matriculación Abierta del Distrito K-12 y conservatorio de Bellas Artes.         • Administre su (s) solicitud (es). | Necesita una direccion<br>de correo electronico<br>activa para crear una<br>cuenta. Complete<br>todos los campos<br>necesarios. Un correo<br>electronico de<br>confirmacion se enviara<br>una vez completado. |
| Encuentra una Escuela Cómo Registrarse                                                                                                    | ¿Necesita Ayuda? Inicio de Sesión                                                                                                    |

| Inicio de sesión de pac<br>Nombre de Usuario | res<br>Your email address                               |   | Ingrese el nombre del Usuario de la Cuenta, este es normalmente su correo                                                                                                    |
|----------------------------------------------|---------------------------------------------------------|---|----------------------------------------------------------------------------------------------------|
| Contraseña                                   |                                                         |   | electrónico<br>• La sesión se cierra después de 30 minutos.<br>• Haga clic <u>aquí</u> para volver a enviar el correo electrónico de activación.                                                                                                    |
|                                              | ¿Olvidaste tu contraseña?<br>Registrar Inicio de Sesión | K | <ul> <li>Si desea cambiar la dirección de correo electrónico asociada con su cuenta, por<br/>favor, inicie sesión con su dirección de correo electrónico anterior. Cuenta<br/>ediciones se pueden hacer una vez que haya iniciado sesión correctamente.</li> </ul> |
|                                              |                                                         |   |                                                                                                    |

Para los usuarios actuales, inicie sesion directamente en la pagina sesion Iniciar.

| Apply.LAUSD.Net Activation Email                                                                             |                            |                  |
|----------------------------------------------------------------------------------------------------|----------------------------|------------------|
| A pplyforSchools@lausd.net<br>Today, 10:32 AM<br>Stephanie Angel-Gilliard *                                  | *                          | \$ Reply all     |
|                                                                                                    |                            | N T              |
| Dear Parent/Guardian,                                                                                        |                            |                  |
| Thank you for registering to set-up your Apply.LAUSD Please click on the link below to complete your account | .Net paren<br>nt activatio | t Account.<br>n. |
| Activate my Apply LAUSD.Net Parent Account                                                                   |                            |                  |
| Thank you,                                                                                                   |                            |                  |
| Los Angeles Unified School District                                                                          |                            |                  |
|                                                                                                    |                            |                  |

Recibira un correo electronico de activacion. Haga clic en el hipervinculo (resaltado) para completar los pasos de registro de cuenta que son necesarios para completar su perfil principal.

|                                   |                                                     | Encuentra una Escuela                  | Cómo Registrarse |                                                                                                    |
|-----------------------------------|-----------------------------------------------------|----------------------------------------|------------------|----------------------------------------------------------------------------------------------------|
| Agregando un nuevo estudia        | Padre                                               | हिं Estudiant                          | e                | Agregue un estudiante<br>a su cuenta para iniciar<br>el proceso de solicitud.<br>Puede agregar varios<br>alumnos a su cuenta<br>principal. Se le |
| Por favor llene la información de | abajo:<br>Nombre *                                  | Inicial del Segundo Nombre             |                  | requerira completar<br>los siguientes 3 pasos<br>para cada estudiante.                                                                           |
|                                   | Apellido *                                          | Fecha de Nacimiento ★<br>Mes 	 Día 	 A | Año ▼            |                                                                                                    |
|                                   | Etnicidad * Seleccionar Multi-racial / Multi-étnico | Sexo *<br>Masculino Femenino           |                  |                                                                                                    |
|                                   | Relación con el estudiante*<br>Seleccionar ←        |                                        |                  |                                                                                                    |

|                             | ED<br>ENT                                                                                                    | Encuentra una Escuela Cómo Registr                                                                                                    | ars                                                        |
|-----------------------------|----------------------------------------------------------------------------------------------------|----------------------------------------------------------------------------------------------------|------------------------------------------------------------|
| Papal da Control            | ( Padra                                                                                                    | Ectudianto                                                                                                    | Complete el paso 2<br>de 3 agregando un<br>estudiante a su |
|                             | Paule                                                                                                    | Estudiante                                                                                                    | Complete todos los                                         |
| Agregando un nuevo estudiar | nte Cancelar                                                                                                    |                                                                                                    | campos<br>requeridos. Nota:                                |
| Información de Direccion    |                                                                                                    |                                                                                                    | Las casillas postales                                      |
|                             | Dirección *                                                                                                    | Número de Apartamento                                                                                                    | no son aceptadas.                                          |
|                             |                                                                                                    |                                                                                                    |                                                            |
|                             | Ciudad *                                                                                                    | Zona Postal *                                                                                                    |                                                            |
|                             |                                                                                                    |                                                                                                    |                                                            |
|                             |                                                                                                    | Encuentra una Escuela Cómo Re                                                                                                    | egistrar                                                   |
| Panel de Contro             | I (†) Padre                                                                                                    | Estudiante                                                                                                    |                                                            |
| Agregando un nuevo estud    | ante Cancelar                                                                                                    |                                                                                                    | 3 de 3 para                                                |
| Información de la escuela   |                                                                                                    |                                                                                                    | nuevo                                                      |
|                             | Grado en el Año Escolar 17-18 *                                                                                                    |                                                                                                    | estudiante a su                                            |
|                             | Seleccionar                                                                                                    | •                                                                                                    | cuenta principal.                                          |
|                             | En la primera casilla escriba el grado esc<br>escolar.Para el programa de Kindergarte<br>cumplido 5 años de edad el 1 de septiem<br>¿El estudiante ha estado inscrito en el<br>Sí ONO<br>Escuela actual *<br>LAUSD | olar que cursa su hijo o hija durante este ciclo<br>en del ciclo escolar 18-19, el estudiante debe haber<br>abre de dicho ciclo escolar.<br>distrito Unificado de L.A.? * |                                                            |
|                             | Chárter                                                                                                    |                                                                                                    |                                                            |
|                             | <ul> <li>Privada/Fuera del LAUSD</li> <li>Preescolar/Centro Primario</li> </ul>                                                                                                    |                                                                                                    |                                                            |

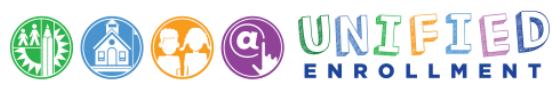

| Panel de Contro                   | Padre                                 | Estudiante                              | Elija el (los)                       |
|-----------------------------------|---------------------------------------|-----------------------------------------|--------------------------------------|
| Applying to Programs Cancela      | r                                     |                                         | programa (s) que<br>le interese      |
| Por favor, seleccione programa    | s para <b>Ani</b> :                   |                                         | estudiante<br>seleccionado.          |
|                                   | Programas Magnet /<br>PWT             | Programas de Dos<br>Idiomas / Bilingües | Seleccione todos<br>los programas de |
|                                   | <b>Č</b>                              |                                         |                                      |
|                                   | Periodo de solicitud<br>Sep 2 - Nov 9 | Periodo de solicitud<br>Sep 2 - Nov 9   |                                      |
| Regresar                          |                                       |                                         |                                      |
|                                   |                                       |                                         |                                      |
|                                   |                                       | Encuentra una Escuela Cómo R            | egistrarse                           |
| Panel de Control                  | (†) Padre                             | Estudiante                              |                                      |
| Ani aplicando para eChoices       | Cancelar                              |                                         | Este paso                            |
| Verificando la información del pa | adres/madre editar                    |                                         | requiere que<br>verifique la         |
|                                   | Nombre:<br>Apellido:                  | Inicial del Segundo Nombre:             | informacion del<br>padre. Haga       |
|                                   | Teléfono del hogar:                   | Teléfono del trabajo/celular:           | Editar para<br>realizar              |
|                                   | Direction. 555 5 BEAUDINT             | Numero de Apartamento.                  | cambios, si es                       |

Zona Postal: 90024

Ciudad: LOS

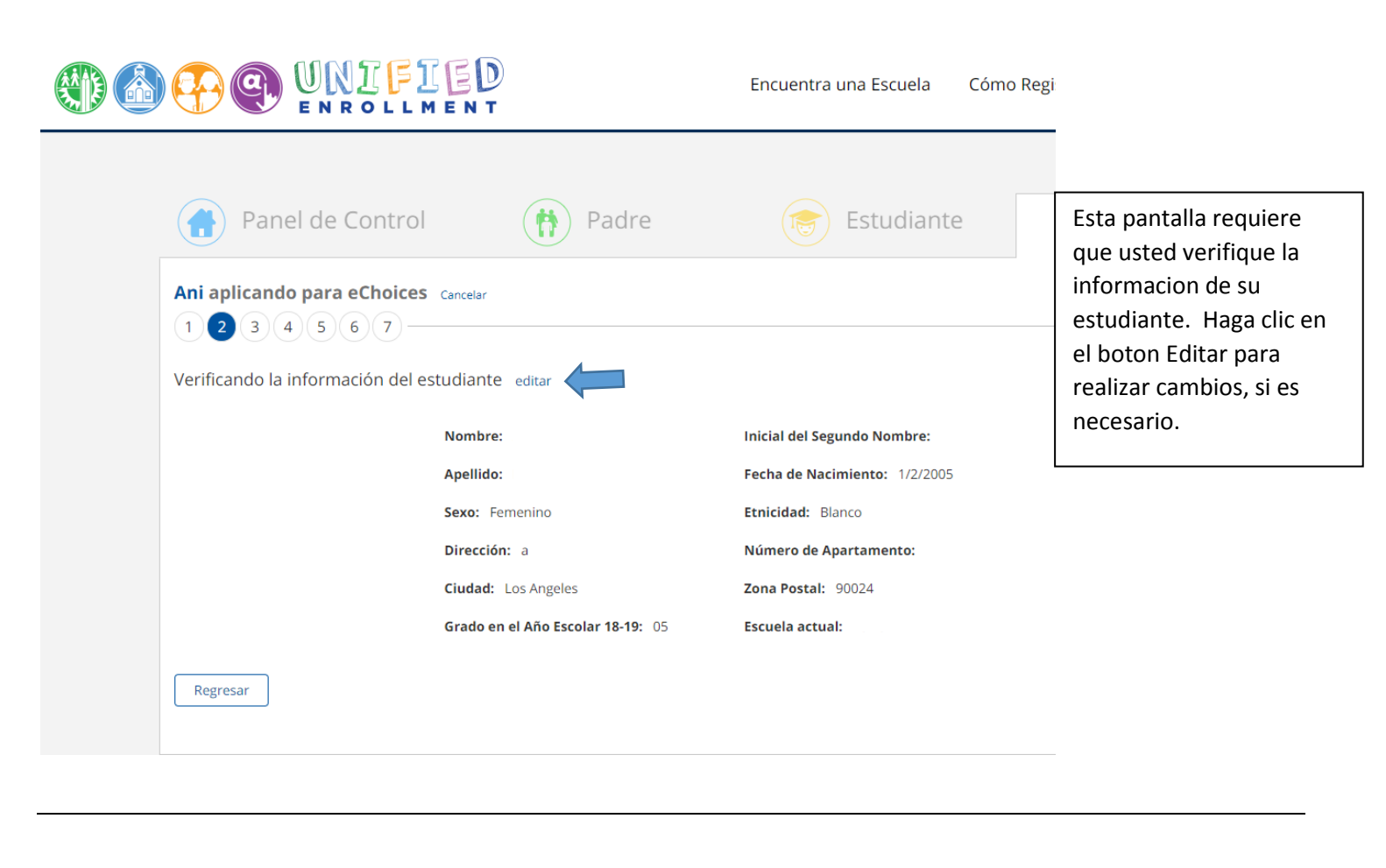

| Panel de Contro               | Padre Estudiante                                                                                                    | (                                                                                                    |
|-------------------------------|----------------------------------------------------------------------------------------------------|----------------------------------------------------------------------------------------------------|
| Ani aplicando para eChoice    | 25 Cancelar                                                                                                    |                                                                                                    |
| Seleccione todos los programa | as para los que desea solicitar:                                                                                                    | Seleccione hasta 3 opciones                                                                                                    |
| Programas Magnet /<br>PWT     | <ul> <li>Magnet</li> <li>Esta opción le permite elegir hasta tres escuelas</li> <li>Primera Elección</li> <li>Please select</li> <li>Segunda Opción (opcional)</li> <li>Please select</li> </ul>                                                                                      | Magnet y/o PWT (si<br>corresponde). No esta seguro<br>de que escuela(s) seleccionar?<br>Visite eChoices.lausd.net para<br>conocer sus opciones. |
| Sep 2 - Nov 9                 | Please select                                                                                                    |                                                                                                    |
|                               | <ul> <li>Permisos con Transporte (PWT)</li> <li>PWT Esta opción le permite elegir el programa PWT.</li> <li>Las escuelas son asignadas por el Distrito. Por favor, rellene la burbuja solo si su niño es elegible y usted quiere que él/ella participe en el programa PWT.</li> </ul> |                                                                                                    |

| Panel de Control                                                                                                    |                                                                          | Padre                                                                                   | Estudiante                                                                                                    | Solicitud                                                                                                    |
|----------------------------------------------------------------------------------------------------|--------------------------------------------------------------------------|-----------------------------------------------------------------------------------------|----------------------------------------------------------------------------------------------------|----------------------------------------------------------------------------------------------------|
| Ani aplicando para eChoices                                                                                                    | Cancelar                                                                 |                                                                                         |                                                                                                    | Need help?                                                                                                    |
| Esta opción les permite seleccionar un proj<br>inmersión en una lengua extranjera por m<br>programa de lenguaje dual/bilingüe. Llame | grama de lenguaje dua<br>edio de seleccionar ha<br>al (213) 241-2550 par | al [bilingüe], programa de<br>sta tres opciones. Sus resp<br>a cualquier pregunta sobre | mantenimiento bilingüe, programa de ec<br>ouestas ayudarán a determinar el orden<br>e todos los programas de lenguaje dual/l | lucación bilingüe de transición o programa de<br>de prioridad para su ubicación potencial en el<br>pilingüe.    |
| Programas de Dos<br>Idiomas / Bilingües                                                                                              | El (los) idioma(s) d<br>árabe                                            | <b>jue se habla(n) en casa</b><br>armenio                                               | ☐ francés                                                                                                    | Nota IMPORTANTE: ¿Solo habla                                                                                    |
|                                                                                                    | inglés                                                                   | <ul><li>Otro</li></ul>                                                                  | E españor                                                                                                    | Inglés su hijo pero le interesa<br>aprender un lenguaje nuevo? Quizás<br>querrá considerar solicitar un         |
|                                                                                                    | <b>¿Qué idioma(s) ha</b><br>□ árabe<br>□ coreano                         | I <b>bla su hijo(a)?</b><br>armenio<br>mandarín                                         | <ul> <li>francés</li> <li>español</li> </ul>                                                                                 | programa de lenguaje lenguaje dual,<br>o un programa de inmersión en una<br>lengua extranjera.                  |
| Periodo de solicitud                                                                                                    | inglés Primera Elección                                                  | Otro                                                                                    |                                                                                                    | ¿Está aprendiendo su hijo el inglés<br>como segundo idioma? Si así es,<br>quizás querrá considerar solicitar un |
| Sep 2 - 100 9                                                                                                    | choose a program                                                         | m                                                                                       | •                                                                                                    | programa de lenguaje dual o un<br>programa de mantenimiento<br>bilingüe (MBE) o un programa de                  |
|                                                                                                    | choose a program                                                         | n                                                                                       | •                                                                                                    | educación bilingüe transicional<br>(TBE).                                                                       |
|                                                                                                    | Tercera Opción (o                                                        | <b>pcional)</b><br>m                                                                    |                                                                                                    | •                                                                                                    |
|                                                                                                    |                                                                          |                                                                                         |                                                                                                    |                                                                                                    |

Si esta aplicando al Programa de Lenguaje Dual/Bilingue; complete las 2 preguntas relacionadas con el idioma. A continuacion, seleccione hasta 3 programas de idioma dual/bilingue. No esta seguro a que escuela seleccionar? Visite eChoices.lausd.net para

| Ani aplicando para eCho<br>1 2 3 4 5 6 7                                                                                                    | ices Cancelar                                                                                                    |                                                                                                    |                                                                                                    |                                                                                                    |
|----------------------------------------------------------------------------------------------------|----------------------------------------------------------------------------------------------------|----------------------------------------------------------------------------------------------------|----------------------------------------------------------------------------------------------------|----------------------------------------------------------------------------------------------------|
| Complete la siguiente infor<br>escuela que listó como prir                                                                                                    | mación únicamente si el aspirante, cu<br>nera opción del programa que solicita                                                                                                    | uyo nombre aparece arriba, tiene herm<br>a, y que continuarán durante el siguien                                                                                                    | te año<br>Por favor                                                                                                    | complete la                                                                                                    |
|                                                                                                    | choose a sibling                                                                                                    |                                                                                                    |                                                                                                    | e nermanos, si                                                                                                    |
|                                                                                                    | Apellido del hermano:                                                                                                    | Nombre del hermano:                                                                                                    | correspon                                                                                                    | iac.                                                                                                    |
|                                                                                                    | Medio nombre del hermano:                                                                                                    | Fecha de nacimiento del hermano:                                                                                                    |                                                                                                    |                                                                                                    |
|                                                                                                    |                                                                                                    | MM/DD/YYYY                                                                                                    |                                                                                                    |                                                                                                    |
|                                                                                                    | Escuela que asiste el hermano:                                                                                                    |                                                                                                    |                                                                                                    |                                                                                                    |
|                                                                                                    | Please Select 🗸                                                                                                    |                                                                                                    |                                                                                                    |                                                                                                    |
| Regresar                                                                                                    | ¿Es el niño gemelo/triplete?                                                                                                    | © No                                                                                                    |                                                                                                    |                                                                                                    |
| Regresar<br>Panel de Cor                                                                                                    | ¿Es el niño gemelo/triplete?                                                                                                    | © No © Gemelo © Trillizo                                                                                                    |                                                                                                    | Solicitud                                                                                                    |
| Regresar<br>Panel de Cor<br>Ani aplicando para eCh                                                                                                    | trol Padre                                                                                                    | ● No ● Gemelo ● Trillizo          ● No       ● Gemelo       ● Trillizo         Estudiante                                                                                                    |                                                                                                    | Solicitud<br>Need help?                                                                                                    |
| Regresar<br>Panel de Cor<br>Ani aplicando para eCh<br>1 2 3 4 5 6<br>Términos y Condiciones                                                                                                    | ¿Es el niño gemelo/triplete?<br>ntrol Padre<br>oices Cancelar                                                                                                    | No ● Gemelo ● Trillizo     Estudiante                                                                                                    |                                                                                                    | Solicitud<br>Need help?                                                                                                    |
| Regresar<br>Panel de Cor<br>Ani aplicando para eCh<br>1 2 3 4 5 6<br>Términos y Condiciones<br>Por favor lea cuidad                                                                                                    | ¿Es el niño gemelo/triplete?<br>Itrol Padre<br>oices Cancelar<br>Total dosamente los siguientes términos y condicio                                                                                                    | No Gemelo Trillizo          Image: Second state         Image: Second state                                                                                                    | es.                                                                                                    | Solicitud<br>Need help?                                                                                                    |
| Regresar<br>Panel de Cor<br>Ani aplicando para eCh<br>1 2 3 4 5 6<br>Términos y Condiciones<br>Por favor lea cuidad<br>Aspirantes del<br>• Solo las person<br>o PWT en LAUS                                                                                                    | Es el niño gemelo/triplete?<br>htrol<br>Padre<br>oices Cancelar<br>7<br>Rosamente los siguientes términos y condicio<br>programa Magnet/PWT (solamente).<br>as que son residentes del Distrito Unificado de l<br>D pueden solicitar.                                                                                                    | No Gemelo Trillizo          Estudiante         ones antes de presentar su solicitud de Opcione         cos Angeles a la hora de solicitar y mientras partici                                                                                                    | es.<br>Pan en un progra<br>tern                                                                                                    | Solicitud<br>Need help?<br>a clic en el boto<br>a aceptar los<br>ninos y condicio                                             |
| Regresar         Panel de Cor         Ani aplicando para eCh         1       2       3       4       5       6         Términos y Condiciones         Por favor lea cuidad         Aspirantes del         • Solo las person<br>o PWT en LAUS         • Los aspirantes<br>programa actual                                                                                                    | Es el niño gemelo/triplete?<br>Itrol Padre<br>Padre<br>Cancelar<br>Cancelar<br>Cancelar<br>Programa Magnet/PWT (solamente).<br>as que son residentes del Distrito Unificado de L<br>D pueden solicitar.<br>que actualmente asisten a un Magnet que son s<br>al.                                                                                                    | No Gemelo Trillizo          Estudiante         ones antes de presentar su solicitud de Opcione         cos Angeles a la hora de solicitar y mientras partici         eleccionados para otro programa Magnet automa                                                                                                    | es.<br>Pan en un progra<br>ticamente serán<br>y co                                                                                                    | Solicitud<br>Need help?<br>a clic en el boto<br>a aceptar los<br>ninos y condicio<br>mpletar el proc                          |
| Regresar         Panel de Cor         Ani aplicando para eCh         1       2       3       4       5       6         Términos y Condiciones         Por favor lea cuidad         Aspirantes del         • Solo las person<br>o PWT en LAUS         • Los aspirantes aprograma actual         • Si no se escoge<br>opción. Una vezi                                                                                                    | Es el niño gemelo/triplete?<br>Padre<br>Padre<br>Padre<br>Cancelar<br>Cancelar<br>Cancelar<br>Porgrama Magnet/PWT (solamente).<br>as que son residentes del Distrito Unificado de L<br>D pueden solicitar.<br>que actualmente asisten a un Magnet que son se<br>al.<br>al aspirante al programa Magnet, se colocará al<br>c que se alista al aspirante en la lista de espera, j                                                                                                    | No Gemelo Trillizo          Image: Second State         Image: Second State                                                                                                    | es.<br>Ipan en un progra<br>ticamente serán<br>que escogió com<br>do.                                                                                        | Solicitud<br>Need help?<br>a clic en el boto<br>a aceptar los<br>ninos y condicio<br>mpletar el proc<br>envio de su<br>citud. |
| Regresar         Panel de Cor         Ani aplicando para eCh         1       2       3       4       5       6         Términos y Condiciones         Por favor lea cuidad         Aspirantes del         • Solo las person<br>o PWT en LAUS         • Los aspirantes<br>programa actua         • Si no se escoge<br>opción. Una vez<br>verificar que m<br>Aspirantes del                                                                                                    | Es el niño gemelo/triplete?<br>Padre<br>Padre<br>Padre<br>Cancelar<br>Cancelar<br>Cancel                                                                                                    | No Gemelo Trillizo          Estudiante         Denes antes de presentar su solicitud de Opcione         Los Angeles a la hora de solicitar y mientras partici         eleccionados para otro programa Magnet automa         solicitante en la lista de espera para el programa         perderá los puntos de prioridad que han acumula         s o superdotados, tengo que suministrar la docum         que si no lo hago, mi solicitud será denegada.                                                                                                    | es.<br>Pan en un progra<br>ticamente serán<br>que escogió com<br>do.<br>nentación apropia                                                                    | Solicitud<br>Need help?<br>a clic en el boto<br>a aceptar los<br>ninos y condicio<br>mpletar el proc<br>envio de su<br>citud. |
| Regresar         Panel de Cor         Ani aplicando para eCh         1       2       3       4       5       6         Términos y Condiciones         Por favor lea cuidad         Aspirantes del         • Solo las person<br>o PWT en LAUS         • Los aspirantes u<br>programa actua         • Si no se escoge<br>opción. Una vez<br>• Entiendo que si<br>verificar que m<br>Aspirantes del         • Kinder y 1 grad<br>pueden ingresa                                             | Es el niño gemelo/triplete?<br>Padre<br>Padre<br>P | No Gemelo Trillizo Estudiante Estudiante Enes antes de presentar su solicitud de Opcional Los Angeles a la hora de solicitar y mientras partici eleccionados para otro programa Magnet automa solicitante en la lista de espera para el programa perderá los puntos de prioridad que han acumula s o superdotados, tengo que suministrar la docun que si no lo hago, mi solicitud será denegada. ente) a meta del programa y los alumnos con competer                                                                                                    | es.<br>Hag<br>pan en un progra<br>ticamente serán<br>que escogió com<br>do.<br>nentación apropia                                                             | Solicitud<br>Need help?<br>a clic en el boto<br>a aceptar los<br>ninos y condicio<br>mpletar el proc<br>envio de su<br>citud. |
| Regresar         Panel de Cor         Ani aplicando para eCh         1       2       3       4       5       6         Términos y Condiciones         Por favor lea cuidad         Aspirantes del         • Solo las person<br>o PWT en LAUS         • Los aspirantes u<br>programa actua         • Si no se escoge<br>opción. Una vez<br>• Entiendo que si<br>verificar que m<br>Aspirantes del         • Kinder y 1 grad<br>pueden ingresa         • 2º grado y desp<br>Aquellos alumn | Es el niño gemelo/triplete?<br>Padre<br>Padre<br>P | No Gemelo Trillizo Estudiante Estudiante Enes antes de presentar su solicitud de Opcional Los Angeles a la hora de solicitar y mientras partici eleccionados para otro programa Magnet automa solicitante en la lista de espera para el programa perderá los puntos de prioridad que han acumula so superdotados, tengo que suministrar la docun que si no lo hago, mi solicitud será denegada. ente) na meta del programa y los alumnos con competer angua meta del programa pueden ingresar al programa pueden ingresar al programa pueden ingresar al programa per den superiori da due programa pueden ingresar al programa pueden ingresar al pueden ingresar | es.<br>Hag<br>pan en un progra<br>ticamente serán<br>que escogió com<br>do.<br>nentación apropia<br>hrcia en inglés (EO, IFEP, RF<br>ama en cualquier grado. | Solicitud<br>Need help?<br>a clic en el boto<br>a aceptar los<br>ninos y condicio<br>mpletar el proc<br>envio de su<br>citud. |

|                                                                        |                  |                                                                                  |                   | Esta ultima pagina                                            |
|------------------------------------------------------------------------|------------------|----------------------------------------------------------------------------------|-------------------|---------------------------------------------------------------|
| Dashboard                                                              | Parent           | Student                                                                          | Application       | proporciona su nume                                           |
| Confirmation                                                           |                  |                                                                                  | Return to profile | favor guarde este                                             |
| Thank you for completing the Choice<br>Your Confirmation # is: 6060317 | tes application! | What would you like to do next?<br>• Apply for another student<br>• My Dashboard |                   | numero para sus<br>registros. Tambien<br>puede imprimir su ca |
| Click here to view/edit your application.                              |                  |                                                                                  |                   | puede imprimir su ca                                          |

Online 2018-2019 Choices Application Submission Confirmation

.

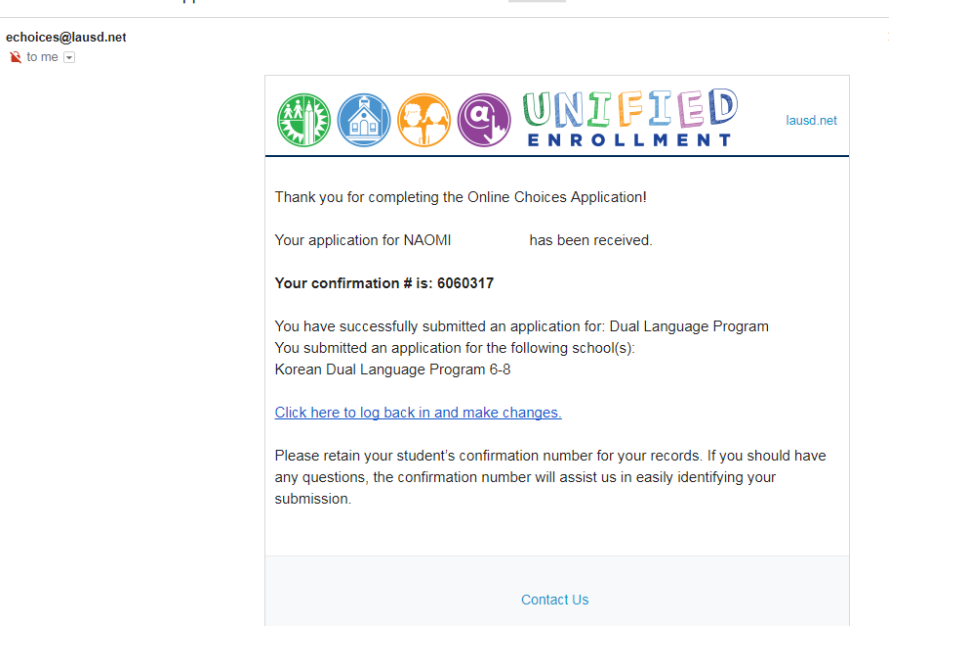

Un correo electronico de confirmacion se enviara automaticamente a su